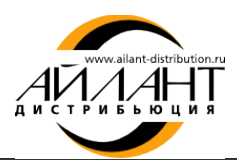

## «Айлант:Управление ЖКХ 8»

## Замена электронного ключа защиты

После получения нового электронного ключа защиты необходимо:

- 1. Сохранить на жестком диске архив, содержащий электронный ключ защиты;
- 2. Извлечь файл из архива (файл должен быть в формате .xml);
- 3. Запустить платформу 1С:Предприятие;
- 4. Открыть конфигурацию «Айлант: Управление ЖКХ 8» в режиме 1С:Предприятие;
- 5. Открыть обработку Настройка системы защиты: меню Коммунальный учет Обработки -Настройка системы защиты;
- 6. Выделите строку со старым ключом;
- 7. Нажмите кнопку Удалить ключ;
- 8. Нажать кнопку Добавить ключ;
- 9. В открывшемся окне выбрать файл (ключ) в формате .xml и нажать кнопку Добавить ключ.

| ейств                                                 | ия 👻 🕕 Добавить к                                                                                                    | люч 🛛 💢 Удалить к               | слюч 🔞 Сбросить с                                                                                           | еансы 🕀 Обновить | 2                 |             |
|-------------------------------------------------------|----------------------------------------------------------------------------------------------------|---------------------------------|----------------------------------------------------------------------------------------------------|------------------|-------------------|-------------|
| 4дре                                                  | с компьютера с ус                                                                                                    | тановленным се                  | рвером защиты —                                                                                             |                  |                   |             |
| ocal                                                  | nost                                                                                                    |                                 |                                                                                                    |                  |                   | Подключитьс |
| Сата                                                  | лог временных фа                                                                                                    | йлов системы за                 | щиты                                                                                                    |                  |                   |             |
|                                                       |                                                                                                    |                                 |                                                                                                    |                  |                   |             |
| /ста                                                  | вленные лицензии                                                                                                    | I                               |                                                                                                    |                  |                   |             |
| N                                                     | Файл                                                                                                    | Конфигурация                    | Код                                                                                                    | Код хасп         | Создан            | Количество  |
| 1                                                     | Ключ xml                                                                                                    | mhcs                            | 50D116F1-EE9C                                                                                               |                  | 05.04.2013 14:42: | 1           |
|                                                       |                                                                                                    |                                 |                                                                                                    |                  |                   |             |
| Інф                                                   | рмация о лицензи                                                                                                    | и                               |                                                                                                    |                  |                   |             |
| <b>Інф</b><br>′стан                                   | ормация о лицензи                                                                                                    | и                               | Ключ xml                                                                                                    |                  |                   |             |
| <b>1нф</b><br>(стан<br>1ата                           | ормация о лицензи<br>ковленный ключ:<br>создания ключа:                                                                                                    | и                               | Ключ хті<br>05.04.2013 14:42:20                                                                             |                  |                   |             |
| <b>Анф</b><br>/стан<br>Цата<br>Цата                   | ормация о лицензи<br>ковленный ключ:<br>создания ключа:<br>начала действия ключ                                                                                     | и                               | Knio4 xml<br>05.04.2013 14:42:20<br>04.04.2013 00:00<br>05.04.2013 00:00:00                                 |                  |                   |             |
| Инф<br>Устан<br>Дата<br>Дата<br>Дата<br>Колич         | ормация о лицензи<br>ювленный ключ:<br>создания ключа:<br>начала действия ключ<br>конца действия ключ<br>ество возможных сес                                        | и<br>ia:<br>:<br>:<br>ссий:     | Ключ.xml<br>05.04.2013 14:42:20<br>04.04.2013 00:00<br>05.04.2013 00:00<br>1                                |                  |                   |             |
| Инф<br>/стан<br>Дата<br>Дата<br>(олич<br>(онф<br>/ник | ормация о лицензи<br>ковленный ключ:<br>создания ключа:<br>начала действия ключ<br>конца действия ключ<br>чество возможных сес<br>пгурация:<br>альный код оборудова | и<br>на:<br>а:<br>ссий:<br>ния: | Ключ xml<br>05.04.2013 14:42:20<br>04.04.2013 00:00:00<br>05.04.2013 00:00:00<br>1<br>mhcs<br>50D116F1-EE9C |                  |                   |             |
| Инф<br>Іата<br>Іата<br>Іата<br>Солич<br>Конф<br>Иник  | ормация о лицензи<br>ковленный ключ:<br>создания ключа:<br>начала действия ключ<br>когна действия ключ<br>нество возможных сес<br>игурация:<br>альный код оборудова | и<br>а:<br>сий:<br>сий:         | Ключ xml<br>05.04.2013 14:42:20<br>04.04.2013 00:00:00<br>05.04.2013 00:00:00<br>1<br>mhcs<br>50D116F1-EE9C |                  |                   |             |

Ключ успешно заменен!

## Мы рады ответить на Ваши вопросы

по телефону: (8442) 26-25-25 по электронной почте: <u>soft@ailant.org</u> сайт <u>www.ujkh.ru</u>